## Make an online contribution

The Bill Payment function available on most Online Banking platforms allows clients to transfer funds from their bank accounts to their Dominion Securities accounts

Things to remember about Bill Payments

- Transfer usually takes 2-3 business days to process
- Maximum transfer amount of \$99,999 (verify with your institution)
- Transfers can only be made in CAD

Sign into your Online Banking

| Step 1 | Click Pay Bills & Transfer Funds                                                                                         |
|--------|----------------------------------------------------------------------------------------------------|
| Step 2 | Click Add Payee                                                                                                    |
| Step 3 | Enter RBC Dominion Securities and click Search                                                                           |
| Step 4 | Select RBC Dominion Securities and click Continue                                                                        |
| Step 5 | Depending on the institution, enter the <b>ten</b> digit RBC Dominion Securities account number without spaces or dashes |
| Step 6 | You will receive confirmation the Payee was set up                                                                       |
|        | Return to Pay Bills & Transfer Funds                                                                                     |
| Step 7 | Enter the amount you wish to transfer                                                                                    |
|        | Select RBC Dominion Securities                                                                                           |